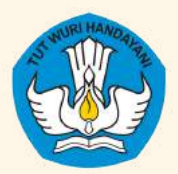

Direktorat Pendidikan Anak Usia Dini Direktorat Jenderal Pendidikan Anak Usia Dini, Pendidikan Dasar, dan Pendidikan Menengah Kementerian Pendidikan, Kebudayaan, Riset, dan Teknologi

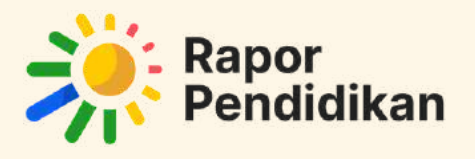

BOOKLET

# RAPOR PENDIDIKAN SATUAN PAUD 2024

"Untuk Mewujudkan Peningkatan Kualitas Pendidikan Indonesia yang Berkelanjutan"

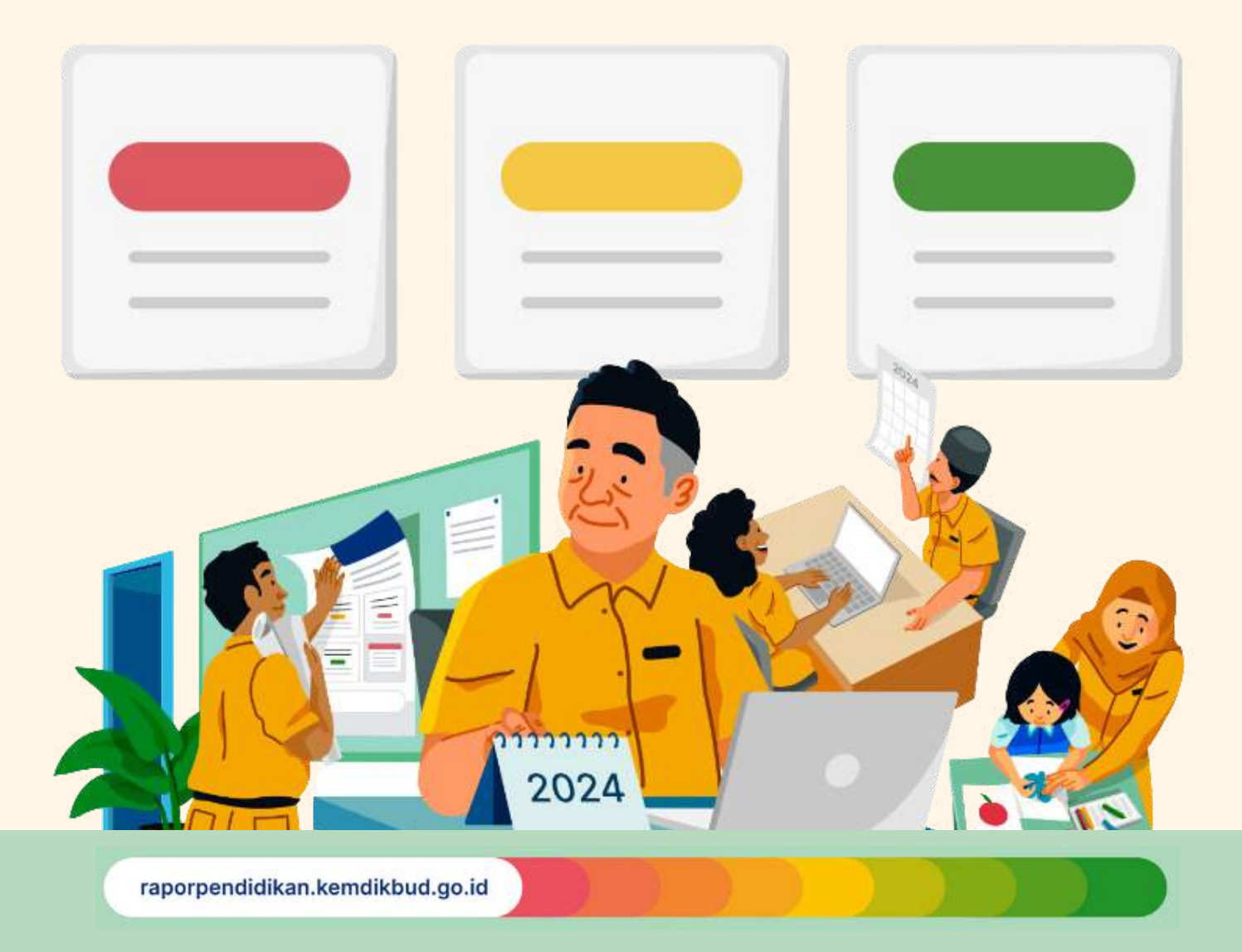

## **Daftar Isi**

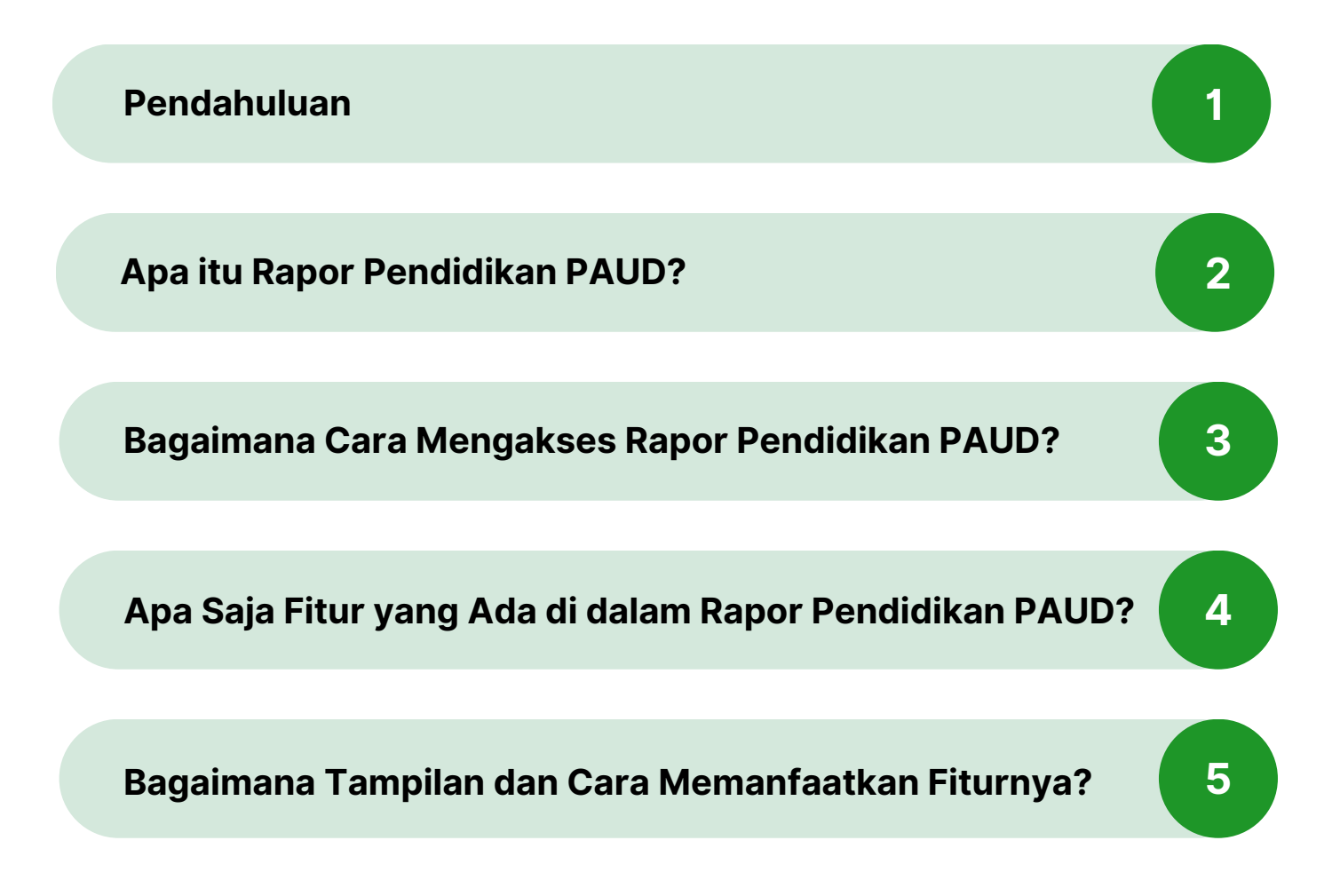

# Pendahuluan

Pendidikan anak usia dini atau PAUD memegang peranan penting dalam memastikan setiap anak bertumbuh kembang optimal dan memiliki kemampuan fondasi yang baik. Layanan PAUD hadir untuk mendampingi anak-anak usia dini untuk bertumbuh dan mendapatkan pendidikan yang berkualitas. Tujuan tersebut yang mendorong puluhan ribu satuan PAUD melakukan Perencanaan Berbasis Data atau PBD selama dua tahun terakhir, agar terus dapat meningkatkan kualitas layanannya.

Setelah digunakan oleh satuan pendidikan dasar dan menengah, kini platform Rapor Pendidikan juga dapat menjadi alat bantu satuan PAUD untuk melakukan proses Identifikasi, Refleksi, dan Benahi dalam meningkatkan kualitas layanannya berdasarkan hasil dari Survei Lingkungan Belajar atau Sulingjar. Satuan PAUD dapat melihat dan memaknai hasil Sulingjar dengan berbagai fitur dalam Rapor Pendidikan secara lebih ringkas, lebih komprehensif, dan lebih mendorong aksi.

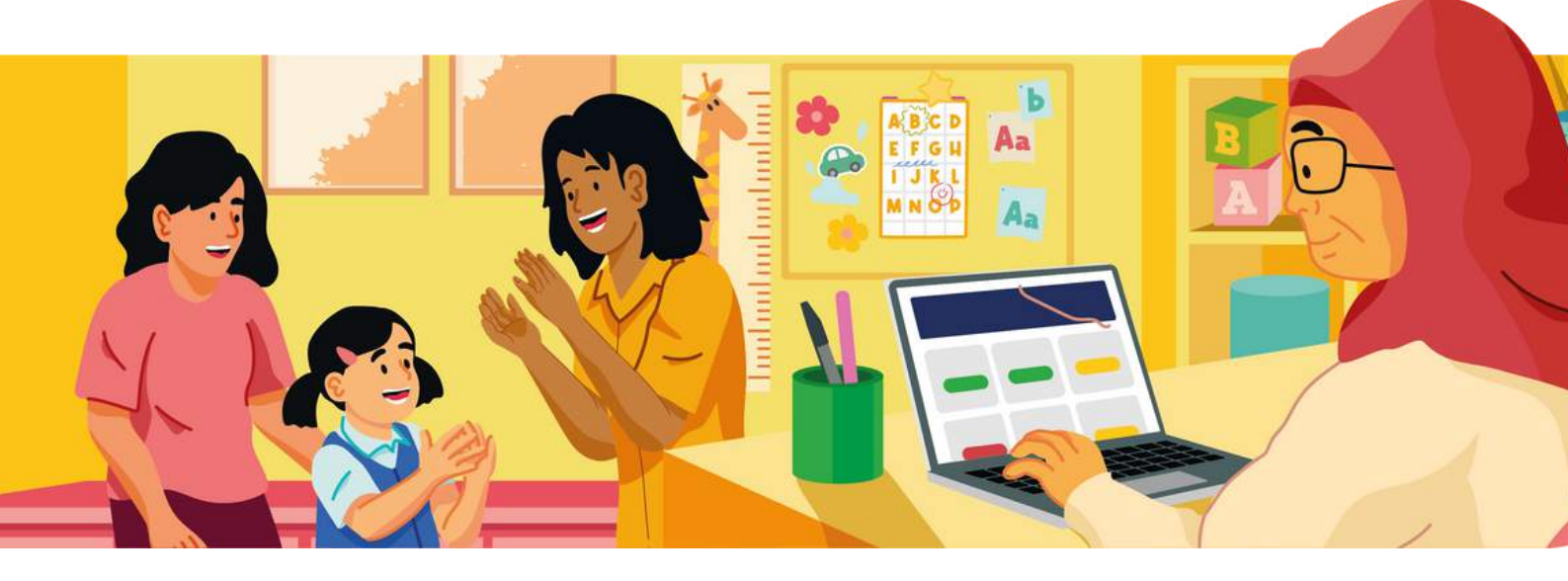

# **Apa itu Rapor Pendidikan PAUD?**

Rapor Pendidikan PAUD berisikan informasi tentang kondisi layanan yang merupakan hasil olahan data dari Sulingjar yang telah dilakukan oleh ratusan ribu satuan PAUD pada tahun 2023.

Informasi tentang proses belajar yang sesuai bagi kebutuhan anak usia dini, serta kualitas pengelolaan yang dilakukan oleh satuan PAUD pada Rapor Pendidikan berfungsi sebagai pemandu satuan PAUD dalam upayanya menyediakan layanan PAUD berkualitas. Indikator yang ada dalam Rapor Pendidikan juga sudah selaras dengan instrumen akreditasi.

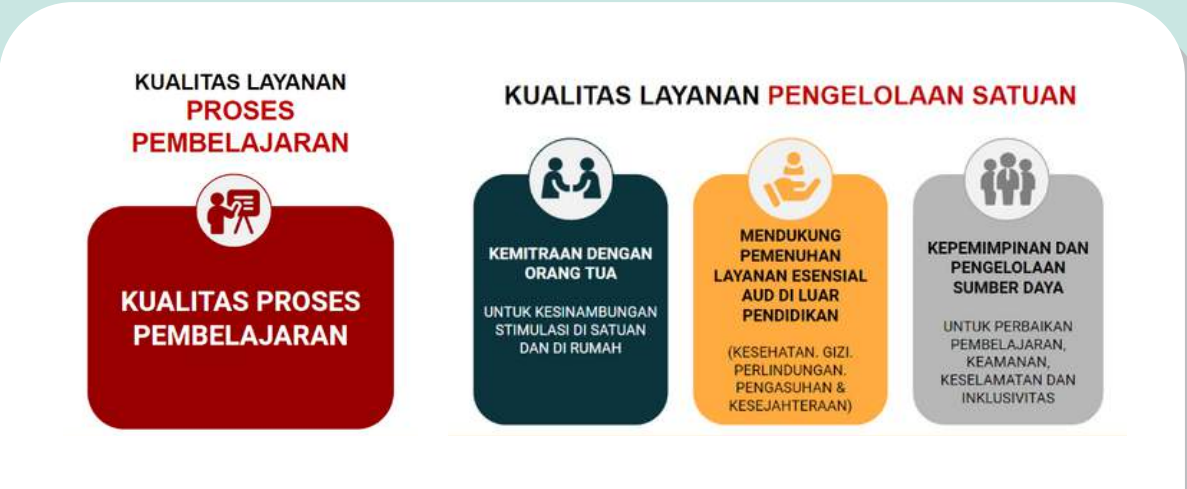

llustrasi Empat Elemen PAUD Berkualitas yang sudah termuat ke dalam indikator Rapor Pendidikan PAUD

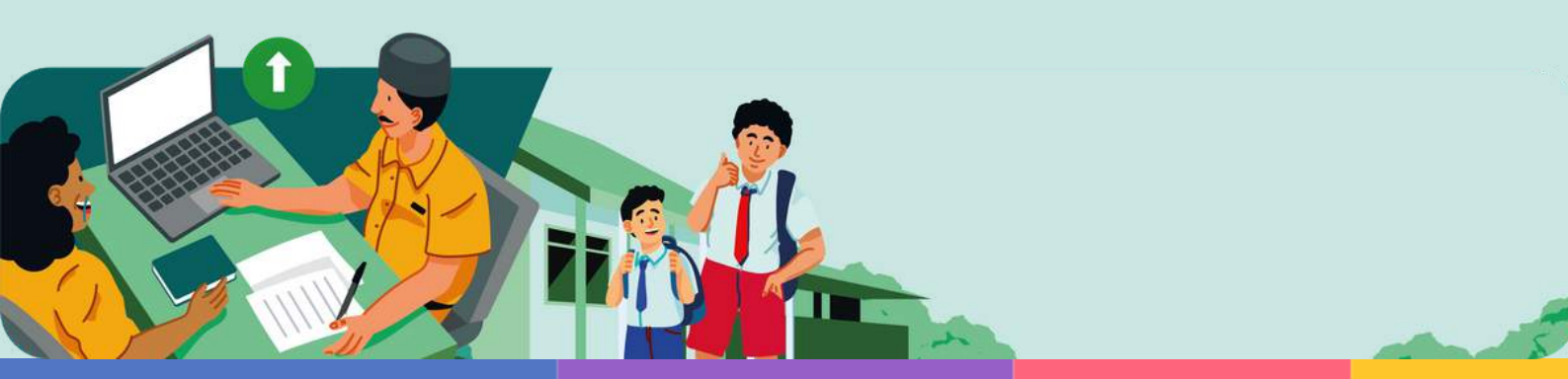

## Bagaimana Cara Mengakses Rapor Pendidikan PAUD?

| O Station                                                                                                    |                                 |
|----------------------------------------------------------------------------------------------------|---------------------------------|
|                                                                                                    |                                 |
| Selamat Datang di Rapor Pendidikan                                                                                                    |                                 |
| Repar Perióld kun menerupikan kondisi astuan pendisi kun berdosarkan data<br>dari hasil asebenen don surisi-survir nasional yang maktablan sahuan<br>pendiókan dari duarah.                                                            |                                 |
| Souse Pend dia si den Perententi Diaria diago medadran Rego: Pendidikan<br>enan diara diara meng dentifikari mataki, mantehistan akanya, lai pendidikan<br>kutaha sendidikan sebagai upaya gotong mpung memberah kuatas<br>pendidikan. |                                 |
| Masset Selaupai Selaun Produktion (Permensiale Dentan) Situat Haal Naalomai                                                                                                    |                                 |
| taolaan 🕤 maa bahari di kala dharaba kasteeretti                                                                                                    | plan mountains floor Forbilise. |
| Pertanyaan Populer Terkait Akses                                                                                                    |                                 |
| Salkush Pendidikas                                                                                                    |                                 |
| Siapa zaja yang dapat mengakses Repor Pendidikan Satuan Pendidikan?                                                                                                    | ж.                              |
| Resolution transmission datase Resource Resolutions Relation Resolutions and                                                                                                    | *                               |

Untuk mengakses Rapor Pendidikan, kunjungi laman:

raporpendidikan.kemdikbud.go.id dan login dengan Akun belajar.id satuan PAUD Anda.

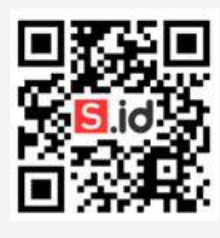

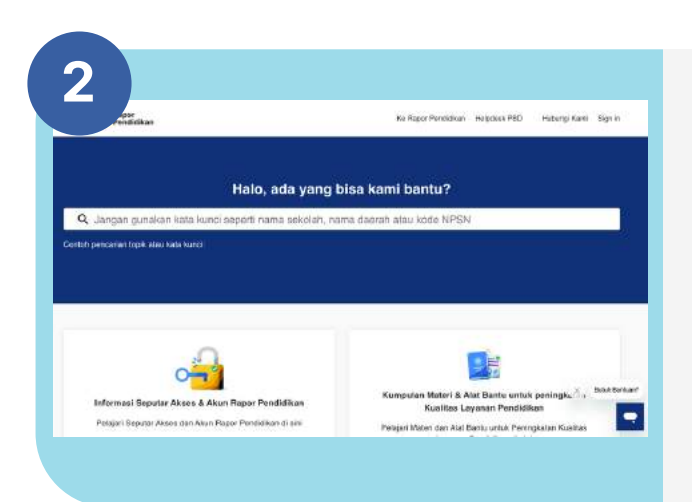

Panduan teknis penggunaan Rapor Pendidikan dan berbagai artikel juga tersedia untuk membantu satuan PAUD yang mengalami kesulitan dalam mengakses Rapor Pendidikan.

Panduan teknis dan artikel dapat diakses pada laman: pusatinformasi.raporpendidikan.kemdikbud.go.id

## Apa Saja Fitur yang Ada di Dalam Rapor Pendidikan PAUD?

Rapor Pendidikan untuk satuan PAUD kini hadir dengan fitur lengkap untuk membantu satuan PAUD dalam melaksanakan perencanaan berbasis data. Terdapat lima fitur utama dalam platform Rapor Pendidikan PAUD:

### 1 🔰 Halaman Ringkasan

Memuat ringkasan capaian Indikator Prioritas satuan PAUD.

### 2 Halaman Akar Masalah

Menampilkan akar masalah dari Indikator Prioritas. Indikator Akar masalah artinya indikator yang diindikasikan penyebab rendahnya capaian.

### **3** Halaman Inspirasi Benahi

Merangkum tiga inspirasi benahi utama yang dapat dilakukan oleh satuan PAUD dalam rangka meningkatkan capaian dari Indikator Prioritas.

### 4 Unduhan Rapor Pendidikan

Memuat laporan Rapor Pendidikan yang lebih komprehensif dan Rekomendasi PBD dalam satu dokumen excel.

### **5** Unduh Poster Capaian

Merupakan alat bantu untuk berbagi informasi dengan orang tua murid dan pihak lain yang relevan dalam bentuk poster yang memuat kondisi satuan PAUD secara umum.

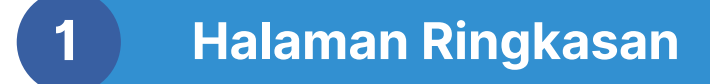

Pada halaman Ringkasan, fitur pertama yang akan dilihat oleh pengguna adalah hasil Deskripsi Ringkas. Manfaat Deskripsi Ringkas adalah memberi gambaran cepat hasil capaian Rapor Pendidikan satuan PAUD.

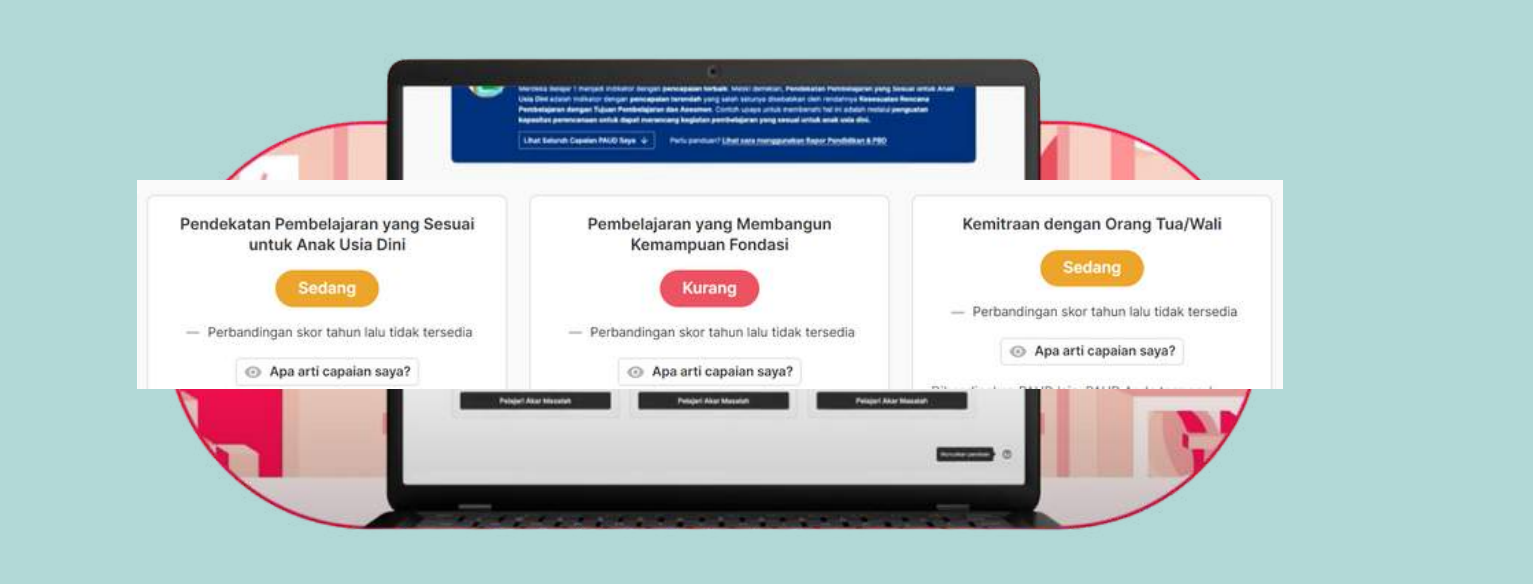

Melalui fitur ini, seluruh capaian **tiga Indikator Prioritas PAUD** ditampilkan secara ringkas untuk memaparkan kondisi PAUD. Ketiga indikator prioritas ditampilkan dalam tiga spektrum warna sesuai dengan kondisi satuan pendidikan, Anda dapat lebih mudah memahami kondisi pembelajaran satuan PAUD.

## **Apa Itu Indikator Prioritas Satuan PAUD?**

Indikator Prioritas merupakan indikator yang dianggap paling berdampak bagi peserta didik dan perlu menjadi prioritas. Adapun Indikator prioritas tersebut adalah:

- 1. Pendekatan Pembelajaran yang Sesuai untuk Anak Usia Dini;
- 2. Pembelajaran yang membangun kemampuan fondasi;
- 3. Kemitraan dengan Orang Tua/Wali.

### Apa Arti Warna Pada Capaian di Rapor Pendidikan?

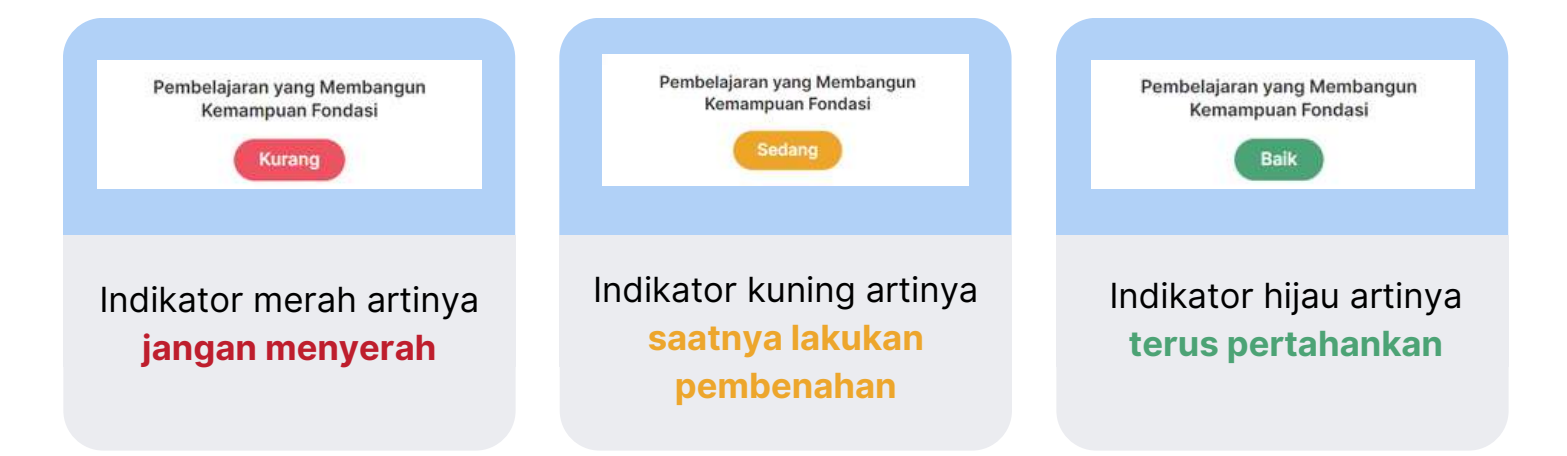

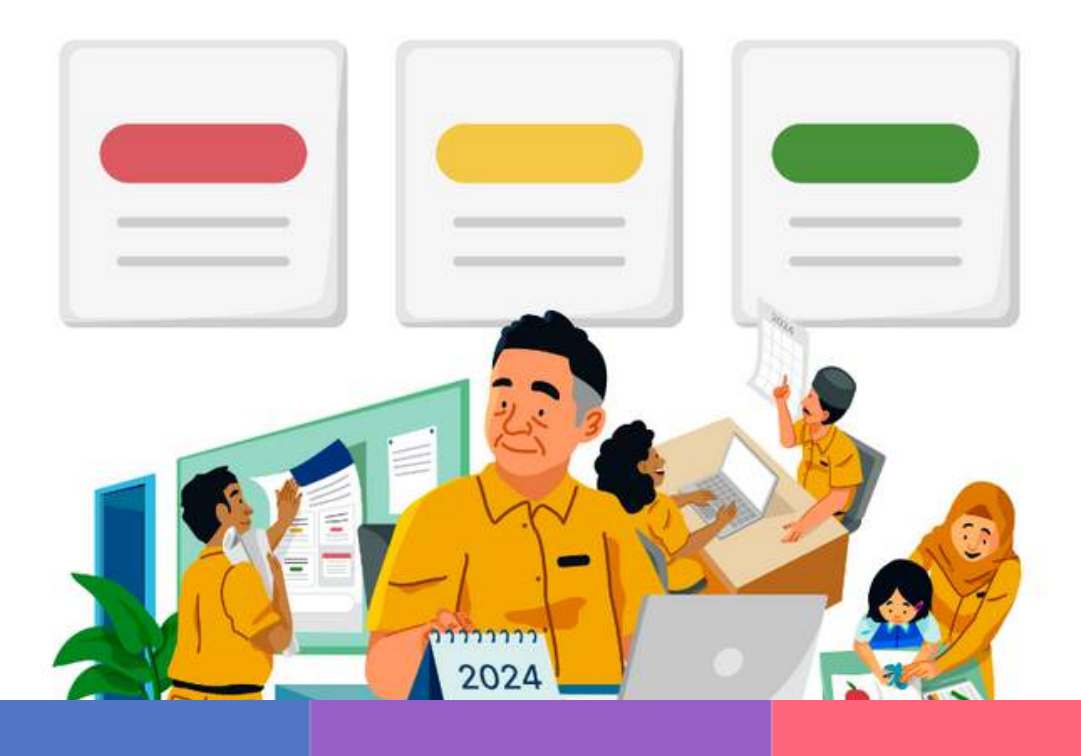

2 Halaman Akar Masalah

Pada halaman Akar Masalah, akan ditampilkan faktor apa saja yang mempengaruhi capaian Indikator Prioritas lebih komprehensif. Dengan halaman Akar Masalah, satuan PAUD diharapkan lebih mudah menemukan masalah yang menjadi penyebab sebuah indikator prioritas berwarna merah, kuning, atau hijau.

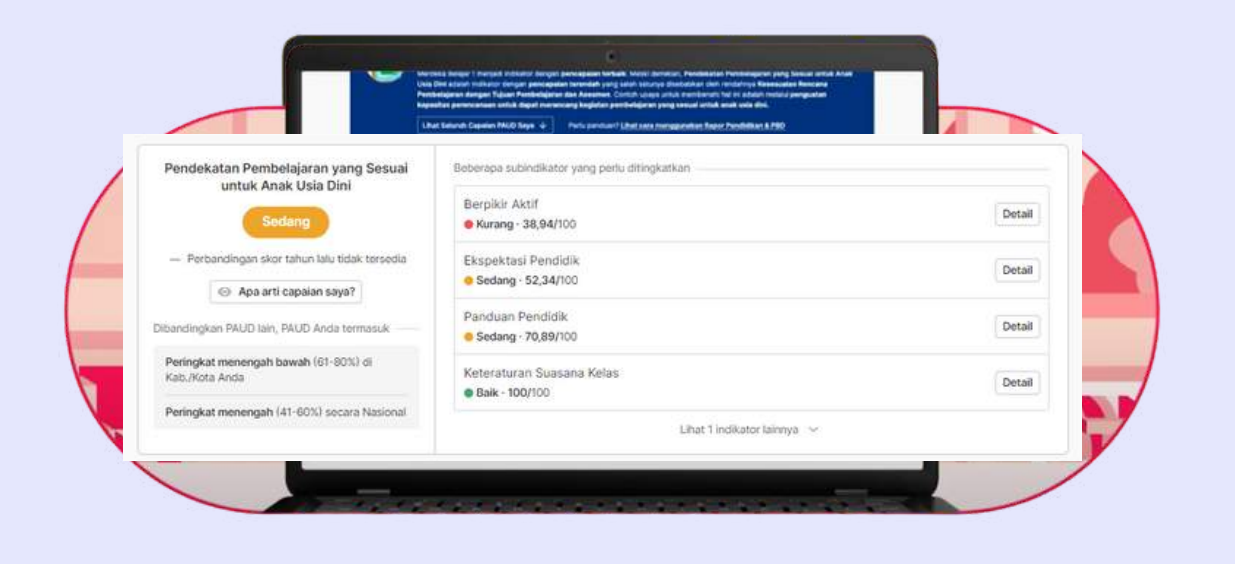

Akar masalah menunjukkan indikator yang diindikasikan penyebab rendahnya capaian. Anda dapat lebih mudah memahami akar masalah secara mendalam melaui **dua fitur tambahan** didalamnya.

### Apa saja fitur yang ada di dalam halaman Akar Masalah?

#### 1

### Sub indikator dari setiap Indikator Prioritas.

→ Indikator akar masalah yang berasal dari turunan dari Indikator Prioritas sebagai fokus utama

→ Anda juga dapat melihat skor yang mendetail dari masing-masing sub indikator.

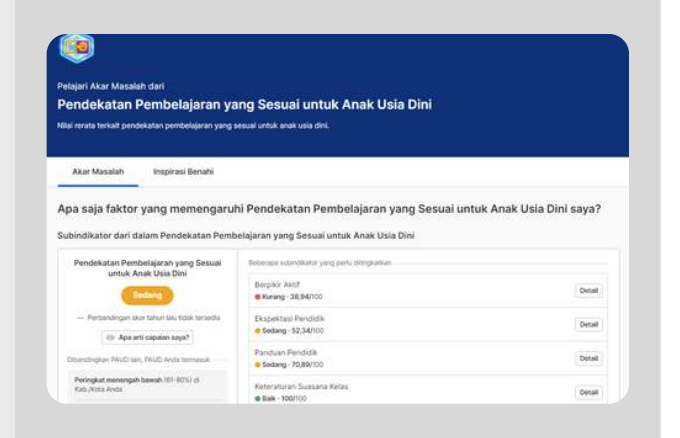

## 2

### Faktor dari indikator lain yang mempengaruhi capaian Indikator prioritas.

→ Akar masalah yang berasal dari indikator lain yang diindikasikan dapat mempengaruhi capaian Indikator Prioritas.

→ Anda juga dapat melihat skor yang mendetail dari masing-masing sub indikator.

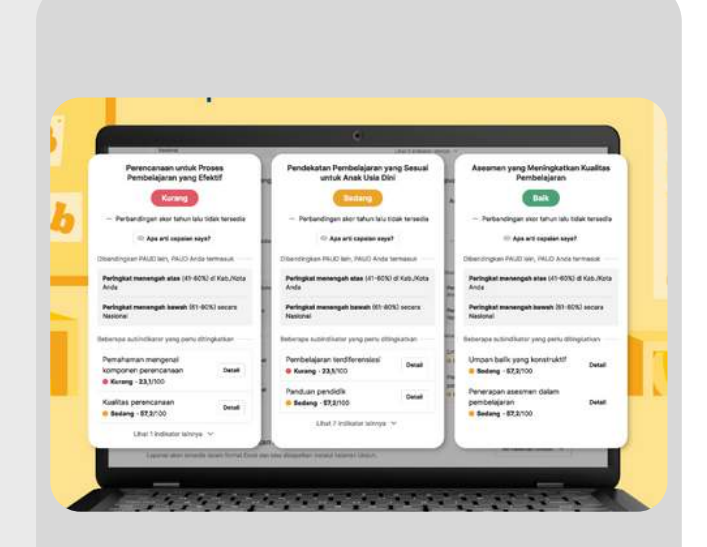

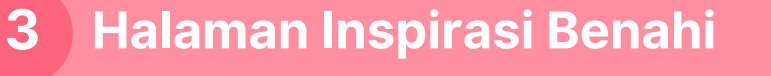

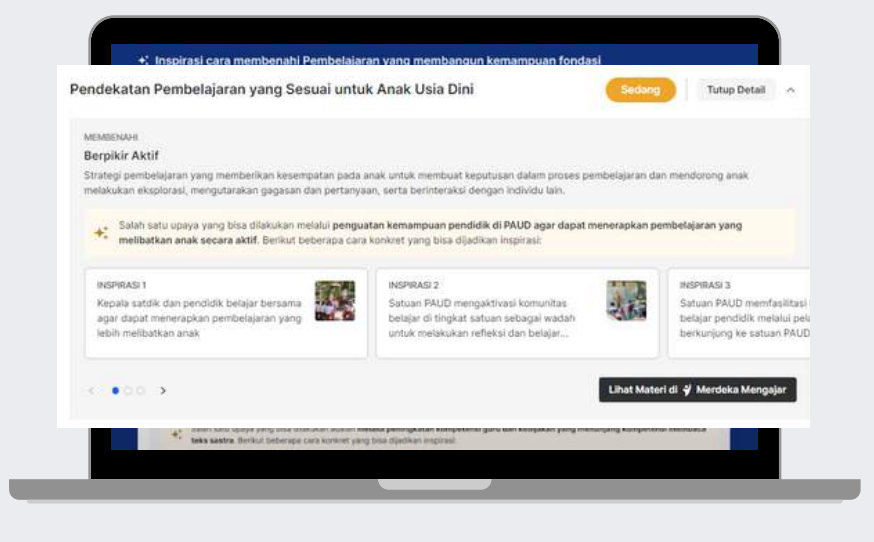

Khusus untuk ketiga indikator prioritas, platform Rapor Pendidikan juga sudah menyediakan rekomendasi cara memperbaiki layanan yang dapat menjadi inspirasi bagi satuan PAUD dan memudahkan proses satuan PAUD dalam upayanya memberikan yang terbaik bagi anak usia dini.

Pada halaman Inspirasi Benahi, akan ada **rangkuman tiga inspirasi benahi utama** untuk indikator prioritas dengan dua fitur tambahan pada halaman ini.

## Apa saja yang ada di dalam fitur halaman Inspirasi Benahi?

Pendekatan Pembelajaran yang Sesuai untuk Anak Usia Dini

#### Berpikir Aktif

Strategi pembelajaran yang memberikan kesempatan pada anak untuk membuat keputusan dalam proses per melakukan eksplorasi, mengutarakan gagasan dan pertanyaan, serta berinteraksi dengan individu lain

Salah satu upaya yang bisa dilakukan melalui penguatan kemampuan pendidik di PAUD agar dapat m melibatkan anak secara aktif. Berikut beberapa cara konkret yang bisa dijadikan inspirasi:

INSPIRASI 1

Kepala satdik dan pendidik belajar bersama agar dapat menerapkan pembelajaran yang lebih melibatkan anak

#### INSPIRASE2

Satuan PAUD mengaktivasi komunitas belajar di tingkat satuan sebagai wadah untuk melakukan refleksi dan belajar...

Halaman Inspirasi Benahi memuat tiga rekomendasi program pembenahan utama sesuai dengan Indikator Prioritas yang hasilnya perlu ditingkatkan, maupun dipertahankan.

1

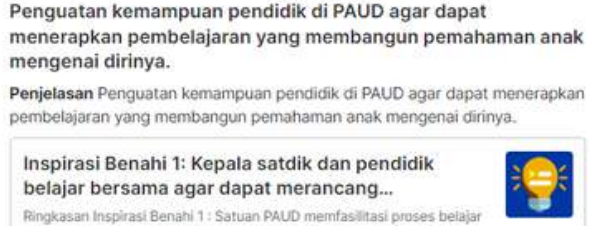

bersama tentang cara merancang pembelajaran yang membangun.

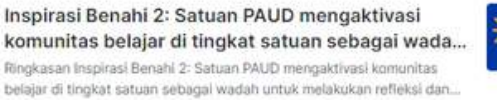

Inspirasi Benahi 3: Satuan PAUD memfasilitasi

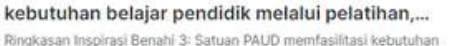

belajar pendidik melalui pelatihan, berkunjung ke satuan PAUD lain ata...

Halaman Inspirasi Benahi juga terintegrasi dengan Platform Merdeka Mengajar (PMM), sehingga satuan PAUD bisa menemukan berbagai materi dan praktik baik, yang dapat dipelajari secara mandiri, untuk inspirasi pembenahan yang tepat sasaran dan sesuai kebutuhan.

| Laporan Rap      | oor Pendidikan              |                             |   |                   |             |  |
|------------------|-----------------------------|-----------------------------|---|-------------------|-------------|--|
| Laporan akan ter | runduh dalam 1 file Excel y | yang terdiri dari 6 bagian: |   |                   |             |  |
| 🗸 1. Panduan F   | Pemanfaatan Rapor & PBD     | 2. Laporan Rapor Pendidikan | ~ | 2.1 Rekomendasi   | Keseluruhan |  |
| 2.2 Rekomer      | ndasi Prioritas             | ✓ 3. Lembar Kerja RKT       | 1 | 4. Lembar Kerja A | ARKAS       |  |
| Tahun            |                             |                             |   |                   |             |  |
| 2024             | • Undu                      | h Panor Pendidikan          |   |                   |             |  |
| 2024             | - Undu                      | h Rapor Pendidikan          |   |                   |             |  |

Selain itu, keseluruhan hasil capaian Rapor Pendidikan dapat diunduh melalui tombol **"Unduh Rapor Pendidikan"**. File unduhan tersebut menunjukkan detail ketercapaian indikator di seluruh level, yang dapat digunakan satuan PAUD untuk melakukan analisis mendalam.

Unduhan juga disertai dengan panduan PBD dan lembar perencanaan, yang dapat memandu satuan PAUD untuk menyiapkan tahun ajaran baru dengan lebih baik. Mari kita lihat apa saja isi di dalam Unduhan Rapor Pendidikan!

## Apa saja yang ada di dalam dokumen unduhan Rapor Pendidikan?

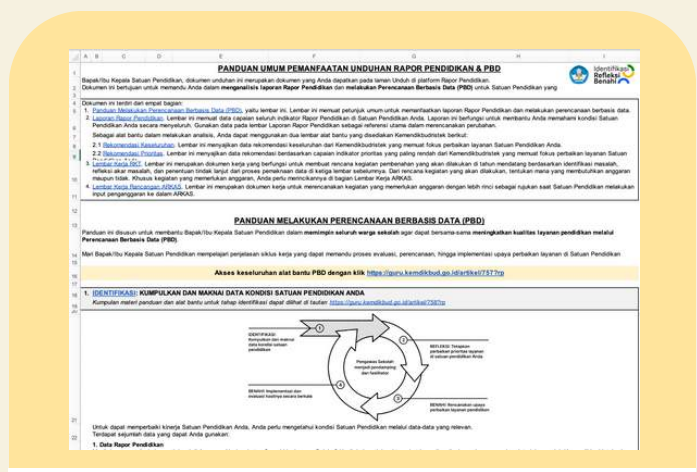

#### 1. Panduan Pemanfaatan Rapor & PBD

Lembar ini bertujuan untuk memandu satuan PAUD dalam menganalisis laporan Rapor Pendidikan dan melakukan Perencanaan Berbasis Data (PBD).

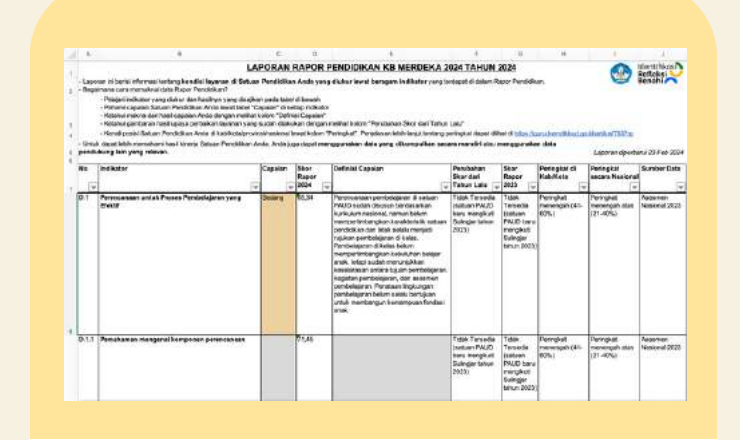

#### 2. Laporan Rapor Pendidikan

Laporan yang berisikan informasi tentang kondisi layanan di satuan PAUD yang diukur lewat beragam indikator yang terdapat di dalam Rapor Pendidikan.

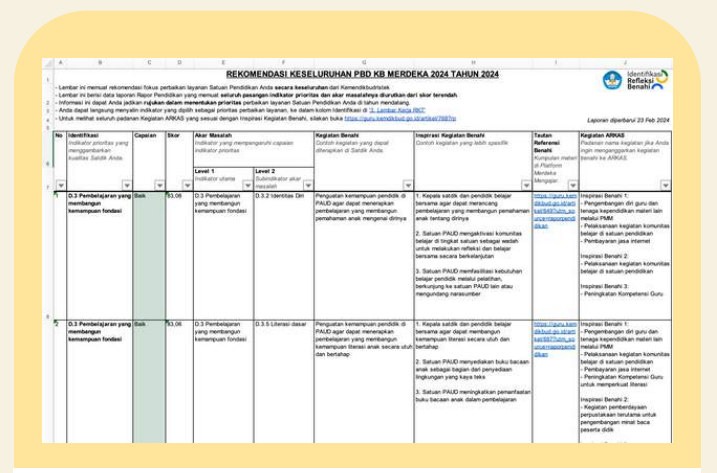

#### 2.1 Rekomendasi Keseluruhan

Lembar ini memuat rekomendasi fokus perbaikan layanan Satuan Pendidikan Anda secara keseluruhan dari Kemendikbudristek.

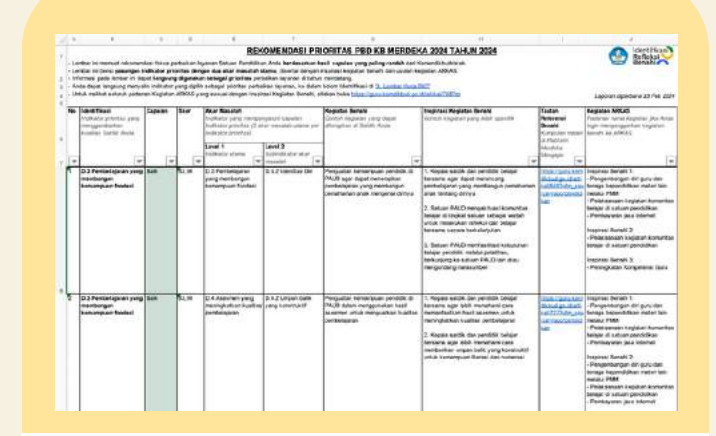

#### 2.2 Rekomendasi Prioritas

Lembar ini bertujuan untuk memandu satuan PAUD dalam menganalisis laporan Rapor Pendidikan dan melakukan Perencanaan Berbasis Data (PBD).

### Apa saja yang ada di dalam dokumen unduhan Rapor Pendidikan?

| . 6                                     |                                                                                                    |                                                                                                    |                                                                                                    |                                                                                                    |                                                                         |
|-----------------------------------------|----------------------------------------------------------------------------------------------------|----------------------------------------------------------------------------------------------------|----------------------------------------------------------------------------------------------------|----------------------------------------------------------------------------------------------------|-------------------------------------------------------------------------|
|                                         |                                                                                                    |                                                                                                    | LEWBAR RENCANA KER                                                                                                    | LIA TAHUNAN (RKT)                                                                                                    | A Hertifical                                                            |
| -Di -Di -Di -Di -Di -Di -Di -Di -Di -Di | lentarions in Anda dasit menasu<br>inukan prodas semanun song dasa<br>isagar akt tarus dalam menyukun Pr<br>celer portecaman song dasar me<br>(k.<br>celerama kegiatan berani mentukuh                                                                                                    | Akan prioritas perteikan laya<br>Lotino sesai denser istuto<br>(f. Arda siga capa: rengoura<br>rgeloriodasi aspik. 1) jembe<br>Non biaya. Untuk kegalan yan                                  | nan yang kuduh disepukati bersam<br>an Satuse Pendalaun Axta dancan<br>cali terbui 2.1 Rekomendasi fisedi<br>ajaran tahun ajaran cepan, Ji peng<br>pembuduhkan biaya, Ando puru m | e. Gits multi-instal-serve environment fallow gitser, das angegens mentalange<br>enversechtbehanden servet instal-serve environment<br>variaus das variate / 2.8 Matemandas) Paratetas<br>mitologian Scopetenial policità. Can Instaga Reconstituire, dan 28 sentem<br>enforte parte das fallo fallo (3), <u>sense fallo Reconstituire</u> , das 28 sentem<br>enforte parte das fallo fallo (3), <u>sense fallo Reconstituire</u> , das 28 sentem<br>enforte parte das fallo fallo (3).                                                                                                    | CO BINANA                                                               |
|                                         | na Eshan                                                                                                    | 1                                                                                                    |                                                                                                    |                                                                                                    |                                                                         |
| 107-1                                   | £8                                                                                                    |                                                                                                    |                                                                                                    |                                                                                                    |                                                                         |
|                                         |                                                                                                    |                                                                                                    |                                                                                                    |                                                                                                    |                                                                         |
| No                                      | NextBhaai<br>NextBhaai<br>John Sangara<br>John Sangara<br>John John John Sangara<br>John John John John John John John John | New Mexable<br>Variablesi olar masalah dari<br>variabler yang inger dipartasis<br>itagan dingar dina velasister<br>Pagna Pangalan adar<br>Pagna Pangalan adar<br>Pagna Pangalan<br>Panyabata | Register Bruck<br>Register aufek beryskeniket<br>aufer manise                                                                                                    | Peristenen fegtenen eta Magintan<br>Misian ingatun yang dalah garaffi artingatheranan dat ingkatur terahi                                                                                                    | Apakat Kepistan<br>Mentubahkan<br>Maya?<br>Oliki dengan "Ya"?<br>"Toma" |
| 11                                      | CONTRACTORY AND AND A DATES                                                                                                    | COVIDIE ROISENSIE                                                                                                    | SCONTORY Perseparative                                                                                                    | FOR DECEMBER AND DESCRIPTION OF THE PARTY OF THE PARTY OF | SCOWIESE FR                                                             |
|                                         |                                                                                                    | Interest into sealor                                                                                                    | eminu PMM                                                                                                    | CONTON Goto metericitan kepitah silaing pergetahuan di kerkentan<br>Belater (Le sebulan)                                                                                                    | CONTONE THRM                                                            |
| 1                                       |                                                                                                    |                                                                                                    |                                                                                                    |                                                                                                    |                                                                         |
| 2                                       |                                                                                                    |                                                                                                    |                                                                                                    |                                                                                                    |                                                                         |
| 1                                       |                                                                                                    |                                                                                                    |                                                                                                    |                                                                                                    |                                                                         |
|                                         |                                                                                                    |                                                                                                    |                                                                                                    |                                                                                                    |                                                                         |
| -                                       | 1                                                                                                    |                                                                                                    |                                                                                                    |                                                                                                    | 1                                                                       |
|                                         |                                                                                                    |                                                                                                    | Status tandaritas para                                                                                                    | e elementi hetindininin                                                                                                    |                                                                         |
| Duk                                     | lunon Persana Koop Tahunan (HKT)<br>iyununan PKT ini telah dilakukan saca                                                                                                    | ini tetak disanar berlanakan t<br>ra kalakaratif bansana konita a                                                                                                    | hapan Perencaraan Belakin Dela<br>dalah, eanga askolph ran pikuk lain                                                                                                    | (FBE) desper energywalate dats Rapor Perdéfilian dan date dat owierski<br>yang silevan windr exempatialiti kurbad layanan pandifilian.<br>Plares Damah, (hogge                                                                                                    | ir ywrg ndenaer. Palaes<br>(Jhulan (Jahur)                              |
|                                         | Mercanatha                                                                                                    |                                                                                                    |                                                                                                    | (Decent)                                                                                                    | AND .                                                                   |
|                                         |                                                                                                    |                                                                                                    |                                                                                                    | Hopela Plane                                                                                                    | Eaturn (                                                                |
|                                         | (Algost Standalespon sish pibuli yang-                                                                                                    | relevan danuar                                                                                                    |                                                                                                    |                                                                                                    |                                                                         |

#### 3. Lembar Kerja RKT

Lembar kerja untuk memasukkan prioritas perbaikan layanan yang sudah disepakati bersama dan mulai melakukan perencanaan tahun ajaran dan anggaran mendatang.

| <form><text></text></form>                                                                                                    | 2.     |                                                                                                    | 0.                                                                                                    | #                                                                                                    | E-                                                                                                    |                                                                                                    | 0.                                                                                             | - H)                                                                                |                                                                  |                                                                       |
|----------------------------------------------------------------------------------------------------|--------|----------------------------------------------------------------------------------------------------|----------------------------------------------------------------------------------------------------|----------------------------------------------------------------------------------------------------|----------------------------------------------------------------------------------------------------|----------------------------------------------------------------------------------------------------|------------------------------------------------------------------------------------------------|-------------------------------------------------------------------------------------|------------------------------------------------------------------|-----------------------------------------------------------------------|
|                                                                                                    |        |                                                                                                    |                                                                                                    | LENBAR KEP                                                                                                    | UA RANCANGAN ARKAS                                                                                                    |                                                                                                    |                                                                                                |                                                                                     |                                                                  | Contractor                                                            |
| Control Control Contro Control Control Control Control Control Control Control Control Co | La Ini | ntbal ini tigunakan antak ner<br>Ipmesi di dalem lember ini ner<br>Iba dapat menyelin Kegiatan i<br>dali welihat selarah padarah<br>ihik melakakan pengenggase | manou Satuate Pendidikan me<br>minya kepat nensed najulan se<br>Banati pada 2, Li najulan terte<br>Ngjatan ANOXE yang sekual<br>Ngang sekual dangan pelanta                                                                                                    | minumakan penganaan begatan<br>pengahan Pendalam merapaka<br>IAT jang mentukuhan begata<br>dengan begatal begatan Benahi<br>naan. Anda depat merpelajat met | pang menerik dukan anggatan den<br>er rempana Registan den anggata<br>Intabel di berwah rit.<br>Sakkan berta Misa Anga keruthia<br>et bertikat tetar Anga Anga keruthia d                                                                                                    | pan Hotsmax<br>en (19545) he delans Al<br>d an Manthe (19597)<br>an Hanthe (19597)                                           | 9643                                                                                           |                                                                                     | 91                                                               | iandh( C                                                              |
| Promiting Analysis and Provide Analysis (2014) (2014) (2                   |        | Keperan Seculit<br>Keperan Seculit dar (KC)<br>Lang mendaruhkan baya                                                                                           | Fergelasan Ingeneration<br>Keglaran<br>Operatur Anyiaten yang Asih<br>perifik sengari berada<br>Regelar terada                                                                                                    | Register AREX<br>Padarat caris legislati d'<br>Arboal                                                                                                    | Linken Registen APAAS<br>Viihilige konstyleide jacog alten<br>alleidergehen untuk reinstyleideng<br>Registen delen fildeton                                                                                                    | Baan Danggarkan<br>Sulet of there who<br>alian<br>memberangelasi<br>Selengsolet jang<br>Selengsolet jang<br>Selengsolet jang | Jurela 1<br>Jurela 1<br>Jurela 1<br>Reference force<br>perceptions<br>(charles for<br>ladenes) | Autors<br>Autors that<br>particle young<br>meth challer<br>prover ren<br>meter, 201 | Norge<br>Satase<br>Alarge<br>dom-pjane<br>ordyit hid<br>atticery | Tessi<br>Jucitari<br>Elerengi (eler<br>cilcalitari<br>Parga<br>ampani |
| State: independent sites independent                                                                                                    |        | porten para para para para para para para par                                                                                                    | provident production of the state of the state of the sta | CONTROL Puring lature<br>locapition of puring laters later<br>mate pelageran                                                                                | Personal Annual Annua | (conord mu                                                                                                    | ICONTON 1                                                                                      | COWICS-U<br>Gang-Assi                                                               | 1000000                                                          | 1000091<br>ACOVICHA                                                   |
| Sitilar industriar Sets amon Notaria                                                                                                    |        |                                                                                                    |                                                                                                    |                                                                                                    |                                                                                                    |                                                                                                    |                                                                                                |                                                                                     | _                                                                |                                                                       |
| State: and phar sets associated                                                                                                    | -      |                                                                                                    |                                                                                                    |                                                                                                    |                                                                                                    | -                                                                                                    |                                                                                                |                                                                                     |                                                                  |                                                                       |
| Skiler indefine oldi unive Adbadtys                                                                                                    | 0      |                                                                                                    |                                                                                                    | -                                                                                                    |                                                                                                    |                                                                                                    |                                                                                                |                                                                                     |                                                                  |                                                                       |
|                                                                                                    |        |                                                                                                    |                                                                                                    |                                                                                                    |                                                                                                    |                                                                                                    |                                                                                                |                                                                                     |                                                                  |                                                                       |

### 4. Lembar Kerja ARKAS

Lembar ini digunakan untuk membantu Satuan PAUD merencanakan penggunaan kegiatan yang memerlukan anggaran dengan lebih rinci dan menjadi rujukan ketika memasukkan rencana kegiatan dan anggaran (RKAS) ke dalam ARKAS.

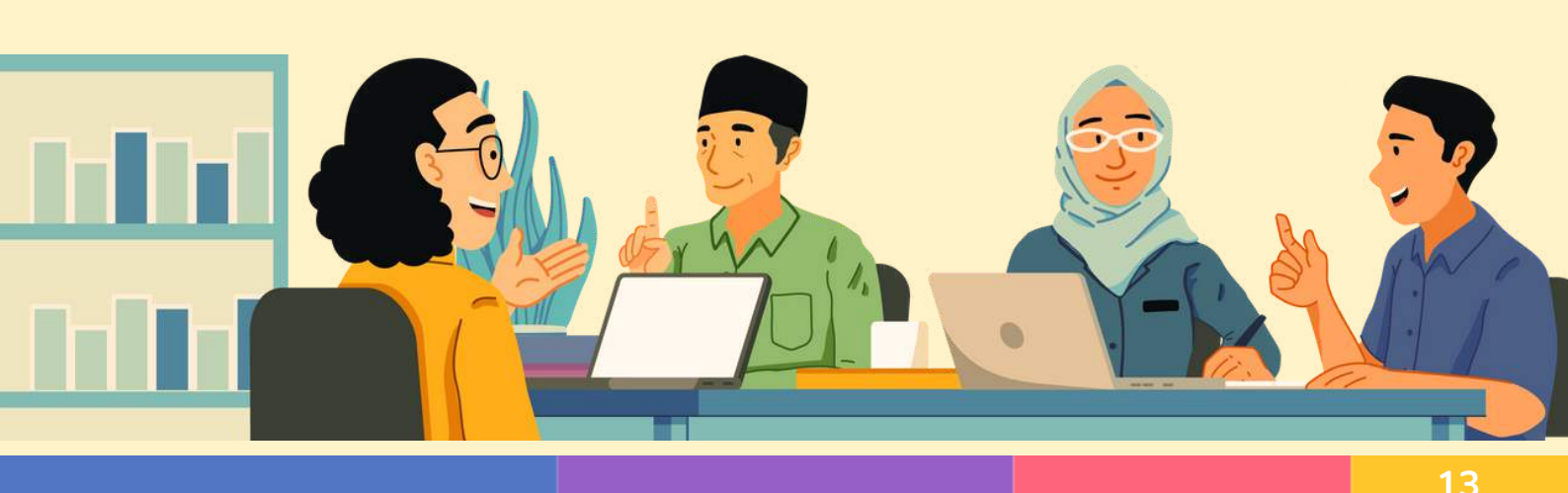

## Unduh Poster Capaian

5

Rapor Pendidikan juga menyediakan Poster yang dapat menjadi alat bantu untuk berbagi informasi dengan orang tua murid/ wali dan pihak lain yang relevan.

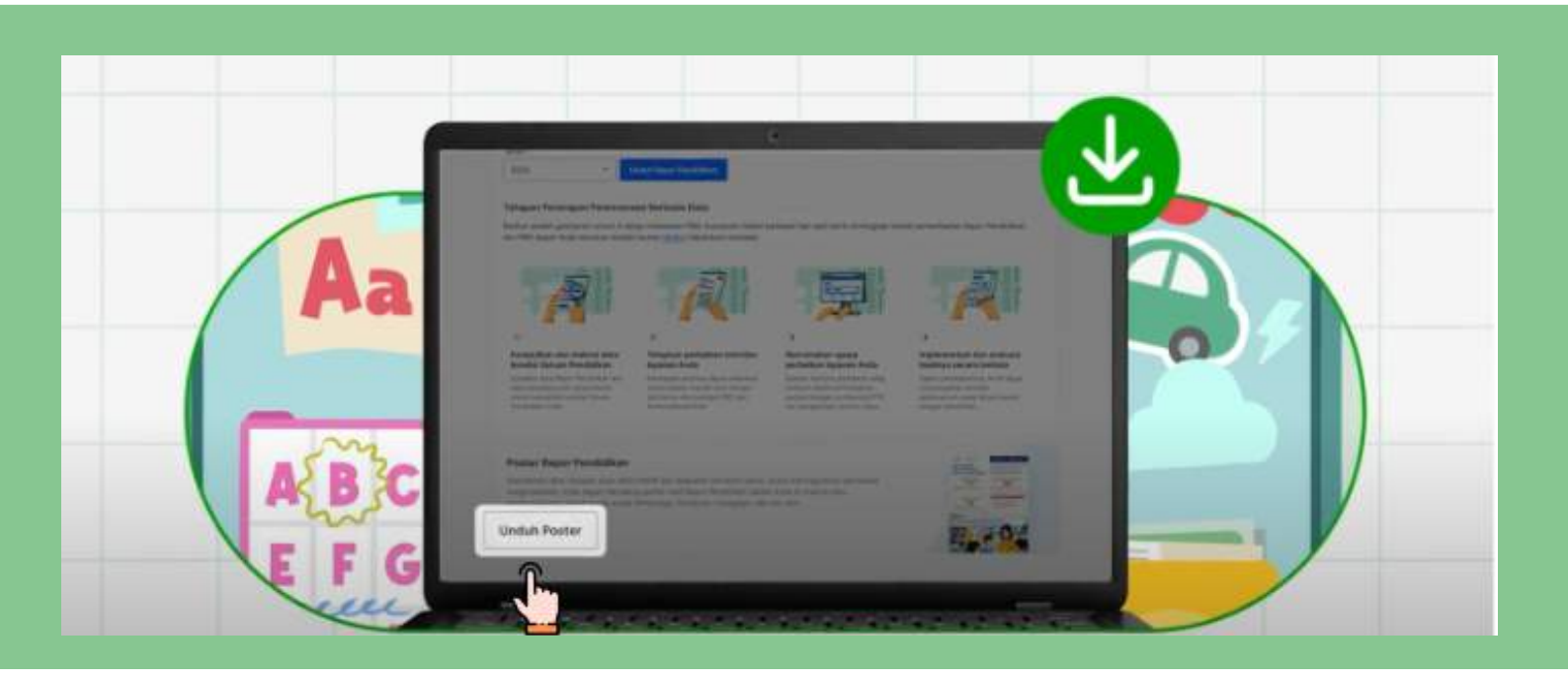

## Bagaimana cara memanfaatkan poster tersebut?

- 1. Unduh poster melalui tombol "Unduh Poster", yang nantinya akan masuk ke dalam perangkat Anda.
- 2. Bagikan poster Rapor Pendidikan satuan PAUD kepada orang tua / wali murid dan pihak lain yang relevan.
- 3. Ajak orang tua murid atau pihak lain yang relevan untuk berdiskusi mengenai perbaikan layanan yang akan dilakukan oleh satuan PAUD.
- 4. Bagikan rencana kegiatan peningkatan kualitas layanan satuan PAUD kepada orang tua dan libatkan orang tua sebagai salah satu aktor terlibat aktif dalam pembenahan kualitas layanan.

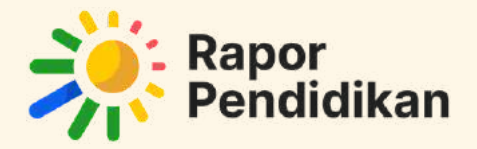

# Mari bergotong-royong mewujudkan upaya peningkatan layanan pendidikan secara berkelanjutan

Dengan Rapor Pendidikan, satuan PAUD dapat bergotong royong bersama orang tua/ wali murid, mitra, pemerintah daerah, Bunda PAUD, dan pihak lain yang relevan untuk memberikan yang terbaik bagi anak usia dini Indonesia.

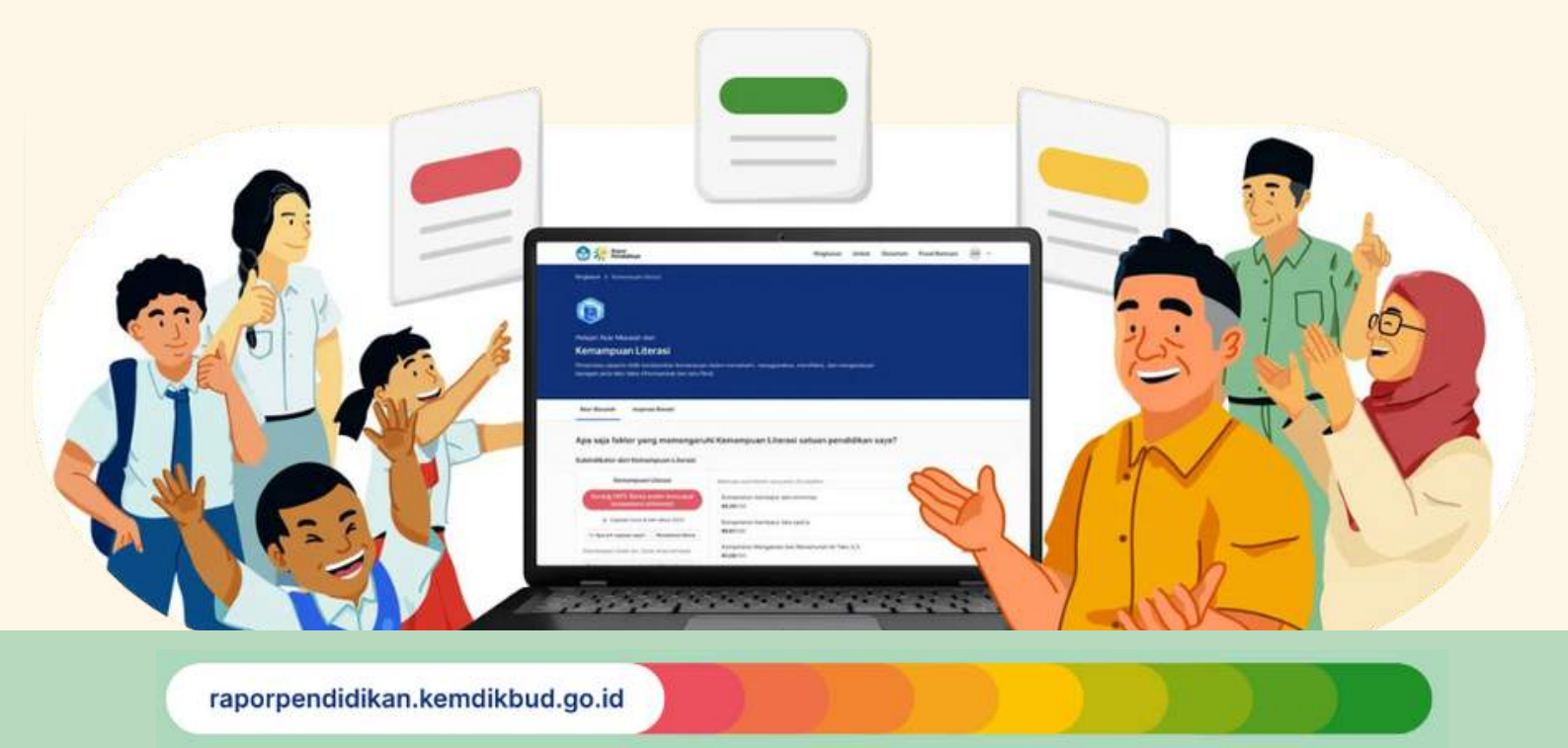